# Aasapfinder Workflow

| Navigate to <u>aasaptinder.org</u>             |        |
|------------------------------------------------|--------|
| <b>2</b> Click the "Enter yor location" field. |        |
|                                                | Find V |
| Enter yor location                             |        |
| Select age range                               |        |
| Select first day of last period                |        |
|                                                |        |
|                                                |        |
|                                                |        |

Type "Gasab"

|                                                                                                    | Fin  |
|----------------------------------------------------------------------------------------------------|------|
|                                                                                                    |      |
|                                                                                                    |      |
|                                                                                                    |      |
| Gasabo, Rwanda                                                                                                    |      |
| Select age range                                                                                                    |      |
| Select first day of last period                                                                                                    |      |
|                                                                                                    |      |
|                                                                                                    |      |
|                                                                                                    |      |
|                                                                                                    |      |
|                                                                                                    |      |
|                                                                                                    |      |
|                                                                                                    |      |
| Select age from the dropdown entitled "Select age range" .                                                                          |      |
| Select age from the dropdown entitled "Select age range" .                                                                          |      |
| Select age from the dropdown entitled "Select age range" .                                                                          | гор  |
| Select age from the dropdown entitled "Select age range" .                                                                          |      |
| Select age from the dropdown entitled "Select age range" .                                                                          | FUP  |
| Select age from the dropdown entitled "Select age range" .                                                                          | FUIP |
| Select age from the dropdown entitled "Select age range" .                                                                          | Full |
| Select age from the dropdown entitled "Select age range" .<br>Gasabo, Rwanda                                                        |      |
| Select age from the dropdown entitled "Select age range" .<br>Gasabo, Rwanda<br>Select age range<br>Select first day of last period |      |
| Select age from the dropdown entitled "Select age range" .<br>Gasabo, Rwanda<br>Select age range<br>Select first day of last period |      |
| Select age from the dropdown entitled "Select age range" .<br>Gasabo, Rwanda<br>Select age range<br>Select first day of last period |      |

**6** Click the "Select first day of last period" field.

| Gasabo, Rwanda                  |  |
|---------------------------------|--|
| 18 or older                     |  |
| Select first day of last period |  |
|                                 |  |
|                                 |  |

# Selecting from previous months

| Gasabo, Rwanda                                                                                                    |    |
|----------------------------------------------------------------------------------------------------|----|
| 8 or older                                                                                                    |    |
| Select first day of last period                                                                                                    |    |
| January 2023 February 2023                                                                                                    |    |
| u Mo Tu We Th Fr Sa Su Mo Tu We Th Fr                                                                                                    | Sa |
| 1 2 3 4 5 6 7 1 2 3                                                                                                    | 4  |
| 3 9 10 11 12 13 14 5 6 🔽 8 9 10                                                                                                    | 11 |
|                                                                                                    | 18 |
| 5 16 17 18 19 20 21 12 13 14 15 16 17                                                                                                    |    |
| 5         16         17         18         19         20         21         12         13         14         15         16         17           2         23         24         25         26         27         28         19         20         21         22         23         24 | 25 |

| Su Mo         January 2023           Su         Mo         Tu         We         Th         Fr         Sa         Su         Mo         Tu         We         Th         Fr         Sa         Su         Mo         Tu         We         Th         Fr         Sa         Su         Mo         Tu         We         Th         Fr         Sa           27         28         29         30         1         2         3         1         2         3         4         5         6         7           4         5         6         7         8         9         10         11         12         13         14           11         12         13         14         15         16         17         15         16         17         18         19         20         21           18         19         20         21         22         23         24         25         26         27         28         28         30         31         1         2         3         4         5         6         7         8         9         10         11         2         3 <t< th=""><th>Se</th><th>lect f</th><th>irst o</th><th>day o</th><th>of las</th><th>t per</th><th>riod</th><th></th><th></th><th></th><th></th><th></th><th></th><th></th><th></th><th></th><th></th><th></th></t<> | Se | lect f | irst o | day o | of las | t per | riod |      |     |       |         |         |       |         |              |      |     |           |
|----------------------------------------------------------------------------------------------------|----|--------|--------|-------|--------|-------|------|------|-----|-------|---------|---------|-------|---------|--------------|------|-----|-----------|
| Su       Mo       Tu       We       Th       Fr       Sa       Su       Mo       Tu       We       Th       Fr       Sa       Su       Mo       Tu       We       Th       Fr       Sa       Su       Mo       Tu       We       Th       Fr       Sa       Su       Mo       Tu       We       Th       Fr       Sa       Su       Mo       Tu       We       Th       Fr       Sa       Sa       4       5       6       7       8       9       10       11       12       13       14       15       16       17       15       16       17       15       16       17       15       16       17       15       16       17       18       19       20       21       23       24       22       23       24       25       26       27       28       28       28       29       30       31       1       2       3       4       5       6       7       28       28       28       28       28       28       28       28       28       28       28       28       28       28       28       28       28       28       28                                                                                                    | <  | 0      | )ece   | mber  | r 202  | 2     |      |      |     | Janı  | uary    | 2023    | ŝ     | >       |              |      |     |           |
| 27       28       29       30       1       2       3       1       2       3       4       5       6       7         4       5       6       7       8       9       10       11       12       13       14         11       12       13       14       15       16       17       15       16       17       18       19       20       21         18       19       20       21       22       23       24       22       23       24       23       3       1       2       3       4       5       6       7       28       29       30       31       2       3       4       5       6       7       28       29       30       31       1       2       3       4       5       6       7       28       29       30       31       1       2       3       4       5       6       7       28       28       27       28       28       28       28       28       27       28       28       28       28       28       28       28       28       28       28       28       28       28 </th <th>Su</th> <th>Мо</th> <th>Tu</th> <th>We</th> <th>Th</th> <th>Fr</th> <th>Sa</th> <th>Su</th> <th>Мо</th> <th>Tu</th> <th>We</th> <th>Th</th> <th>Fr</th> <th>Sa</th> <th></th> <th></th> <th></th> <th>0</th>                                                                               | Su | Мо     | Tu     | We    | Th     | Fr    | Sa   | Su   | Мо  | Tu    | We      | Th      | Fr    | Sa      |              |      |     | 0         |
| 4       5       6       7       8       9       10       11       12       13       14         11       12       13       14       15       16       17       15       16       17       18       19       20       21       22       23       24       22       23       24       25       26       27       28       29       30       31       2       3       4       15       16       17       15       16       17       18       19       20       21       23       24       25       26       27       28       29       30       31       29       30       31       1       2       3       4       5       6       27       28       28       28       28       28       29       30       31       1       2       3       4       5       6       27       28       28       28       28       28       28       28       28       28       28       28       28       28       28       28       28       28       28       28       28       28       28       28       28       28       28       28       2                                                                                                    | 27 | 28     | 29     | 30    | 1      | 2     | 3    | 1    | 2   | 3     | 4       | 5       | 6     | 7       |              |      |     |           |
| 11       12       13       14       15       16       17       15       16       17       18       19       20       21         18       19       20       21       22       23       24       25       26       27       28         25       26       27       28       29       30       31       1       2       3       4         Image: Colspan="4">Colspan="4">Colspan="4">Services         Finder       Services         Colspan="4">Colspan="4">Services         Colspan="4">Services         Find a Provider"         Tour mormation is private and confidentiate         I don't know the first day of my last period.         Other wask about your age and last period.         Find a Provider                                                                                                    | 4  | 5      | 6      | 7     | 8      | 9     | 10   | 8    | 9   | 10    | 11      | 12      | 13    | 14      |              |      |     |           |
| 18       19       20       21       22       23       24       25       26       27       28         25       26       27       28       29       30       31       1       2       3       4         26       27       28       29       30       31       1       2       3       4         Colspan="5">Services         Find Abort         Assantingler org features the most         Click "Find a Provider"         Tour information is private and confidential.         I don't know the first day of my last period.         O Why we ask about your age and last period.         Find Provider                                                                                                    | 11 | 12     | 13     | 14    | 15     | 16    | 17   | 15   | 16  | 17    | 18      | 19      | 20    | 21      |              |      |     |           |
| 25       26       27       28       29       30       31       2       3       4         Image: Click "Find a Provider"         Tour information is private and confidential.         I don't know the first day of my last period.         © Why we ask about your age and last period.         Image: Provider                                                                                                    | 18 | 19     | 20     | 21    | 22     | 23    | 24   | 22   | 23  | 24    | 25      | 26      | 27    | 28      |              |      |     |           |
| Click "Find a Provider"   Tour mormation is private and confidential.     I don't know the first day of my last period.   I why we ask about your age and last period.     Find a Provider                                                                                                    | 25 | 26     | 27     | 28    | 29     | 30    | 31   | 29   | 30  | 31    | 1       | 2       | 3     | 4       |              |      |     |           |
| <ul> <li>I don't know the first day of my last period.</li> <li>Why we ask about your age and last period</li> </ul> Find a Provider                                                                                                    |    |        |        |       |        |       |      |      |     |       | Ases    | nfin    | deri  | ora fos | iturae tha n | nnet | Fir | id Aborti |
|                                                                                                    | С  | lick   | "Fin   | ıd a  | Pro    | ovid  | er"  | Tour | mon | пацог | i is pr | ivate i | ano c | onnaen  | Pat.         |      |     |           |

### Explore markers on icons

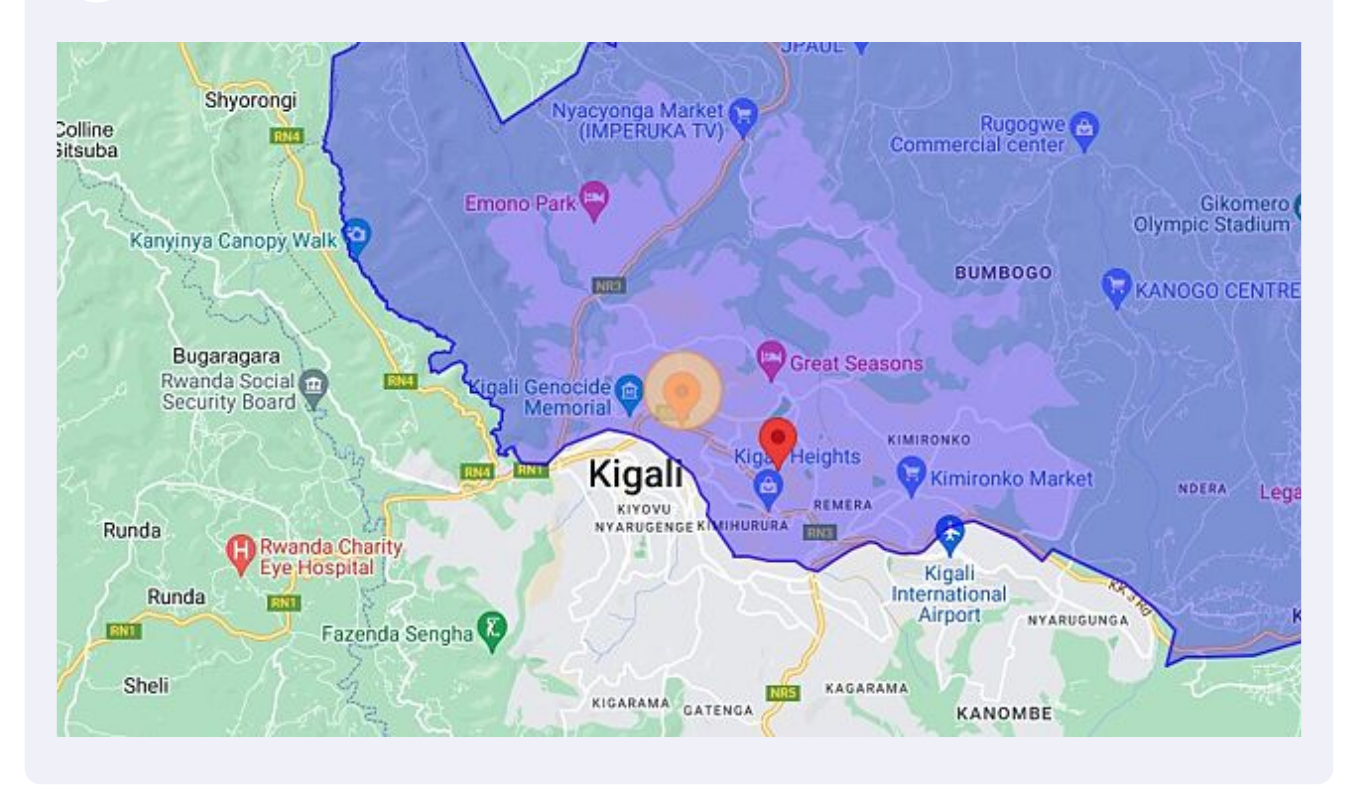

#### Continue exploring

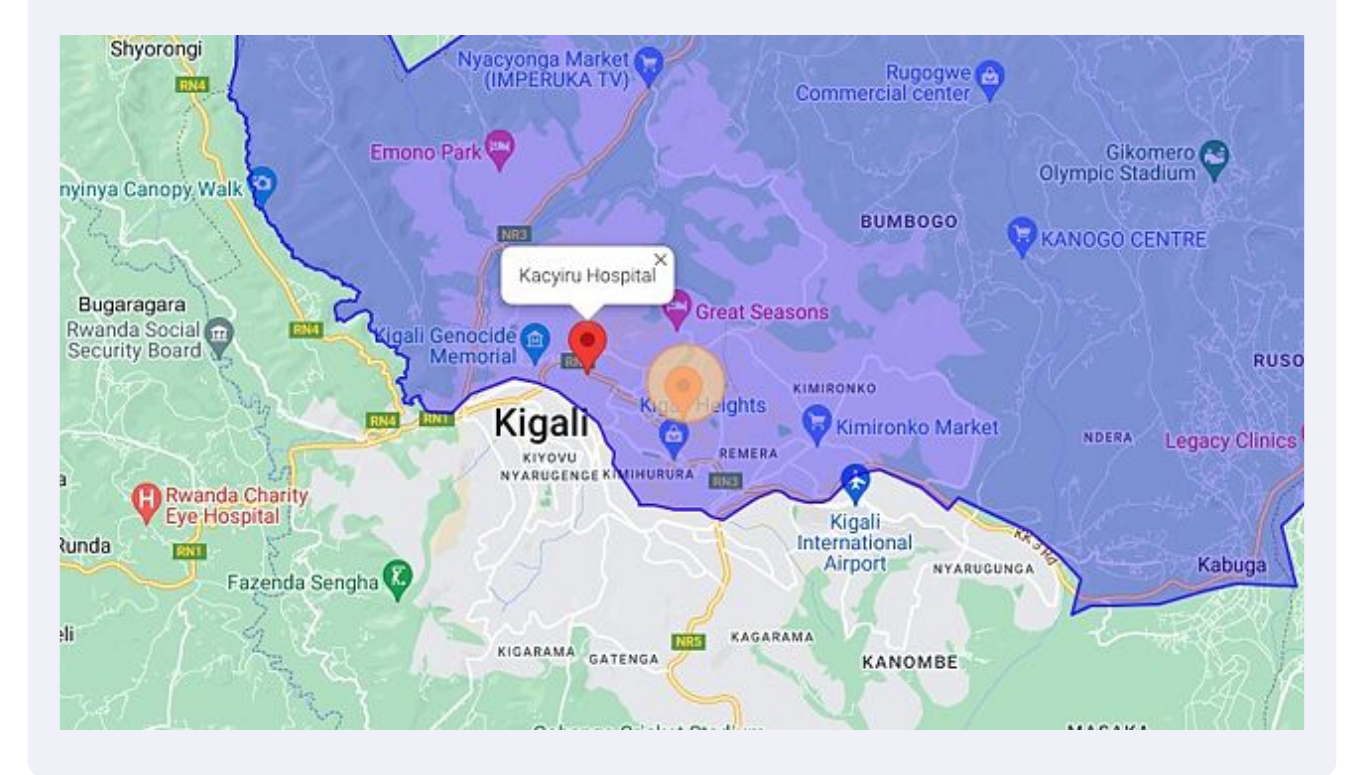

# Tap on phone number for call.

|                                        | In 15 weeks 5 days,                                        |
|----------------------------------------|------------------------------------------------------------|
| King Faisal Hospital<br>334W+G4 Kigali | Map Satellite                                              |
| D +250788856291                        | Colline Shyorongi                                          |
| Visit website                          | Gitsuba                                                    |
| ✓ Open in Maps                         | Kanyinya Canopy W                                          |
| More Details                           | Rwina Market Bugaragara<br>Rwanda Social<br>Security Board |

# For visiting facility website Click "Visit website"

| More Details                              | Rwina Market 🖓 | Bugaragara<br>Rwanda Social<br>Security Board |
|-------------------------------------------|----------------|-----------------------------------------------|
| <b>Kacyiru Hospital</b><br>338F+PW Kigali | Taba           | Runda                                         |
| □ +250785061906                           | - the second   | Runda Esti                                    |
| Visit website                             | gobagoba       | Sheli                                         |
| ✔ Open in Maps                            | <b>?</b>       |                                               |
| More Details                              | iya Market 😒   | Rugalika                                      |
|                                           | yumba Centre 🚭 | Kiboga Health post                            |

#### 14 Click "Open in Maps" for directions

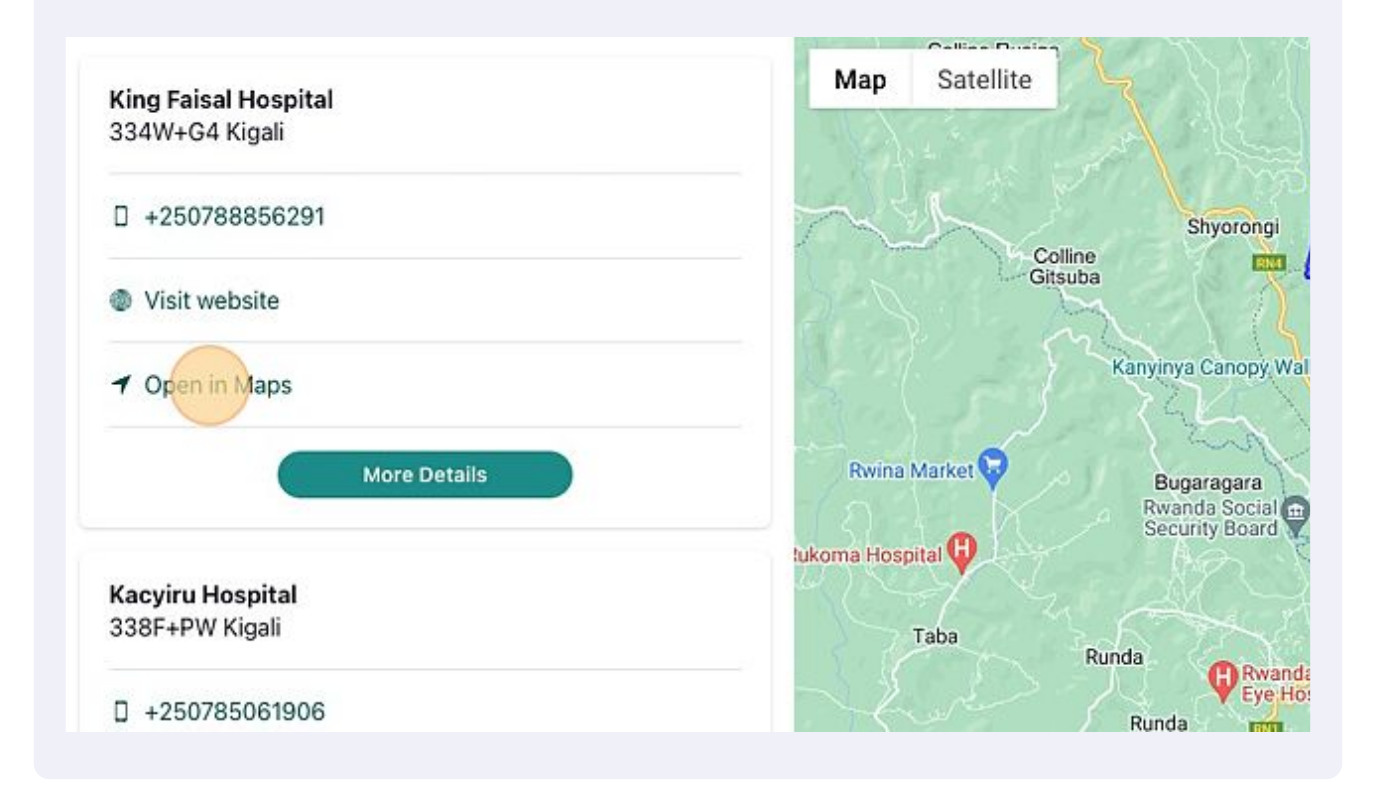

**15** Click "Your location" or choose other location from google maps.

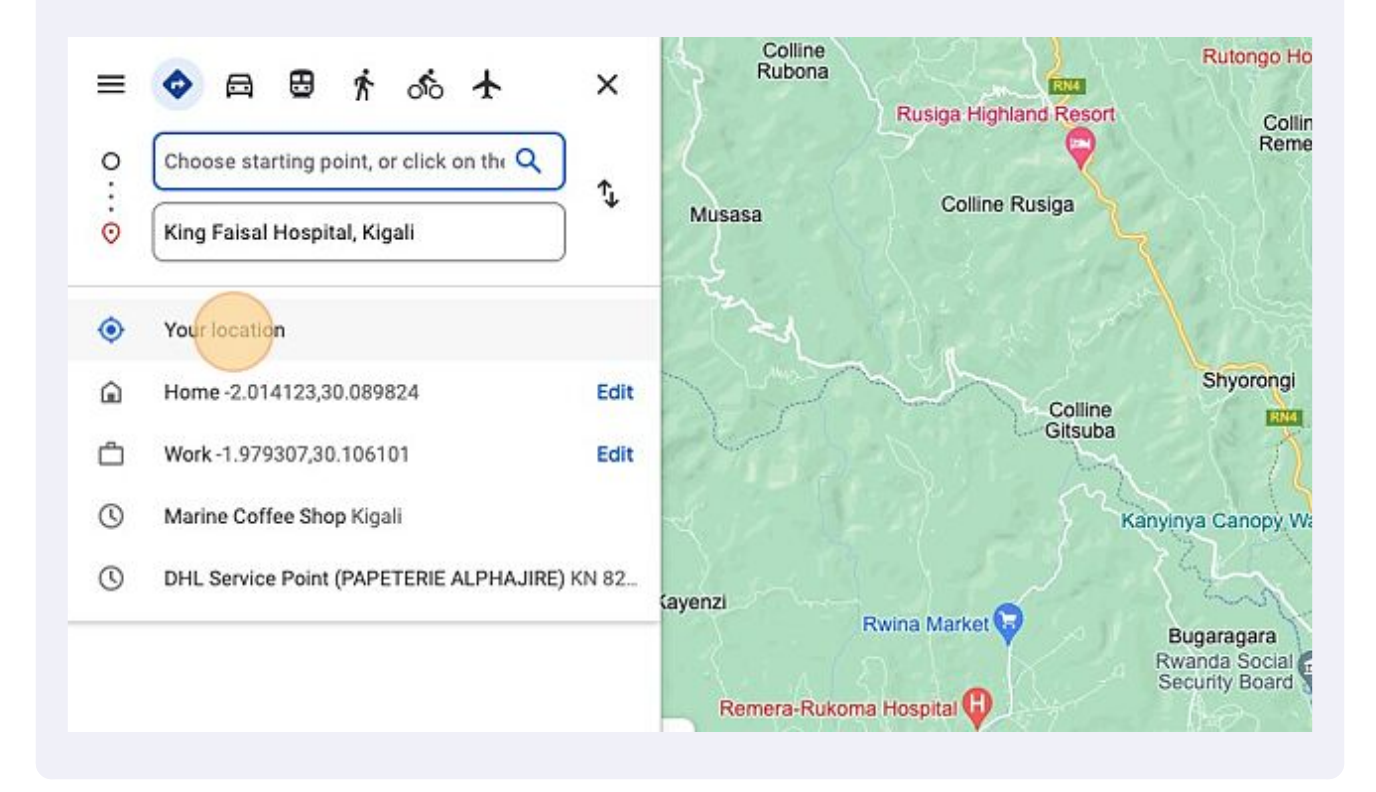

# Type " [[enter]]"